# 高等学校等就学支援金 (R7.7月~R8.6月分) オンライン申請の案内

## e-Shienへのアクセス方法

## パソコンやスマートフォンで、どこでも手続ができます!

以下の①~③のいずれかの方法でアクセスしてください。 ※Yahoo、Googleの検索エンジンでは検索できません。

- ① QRコードを読み込む  $\rightarrow \rightarrow \rightarrow \rightarrow \rightarrow$
- ② URLをアドレスバーに入力する。
   → https://www.e-shien.mext.go.jp/
   法保護状況を見合いましょうます。
- ③ 沖縄県教育委員会HPよりアクセスする。

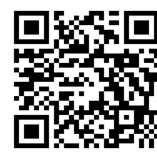

申請は<u>こちら</u>から

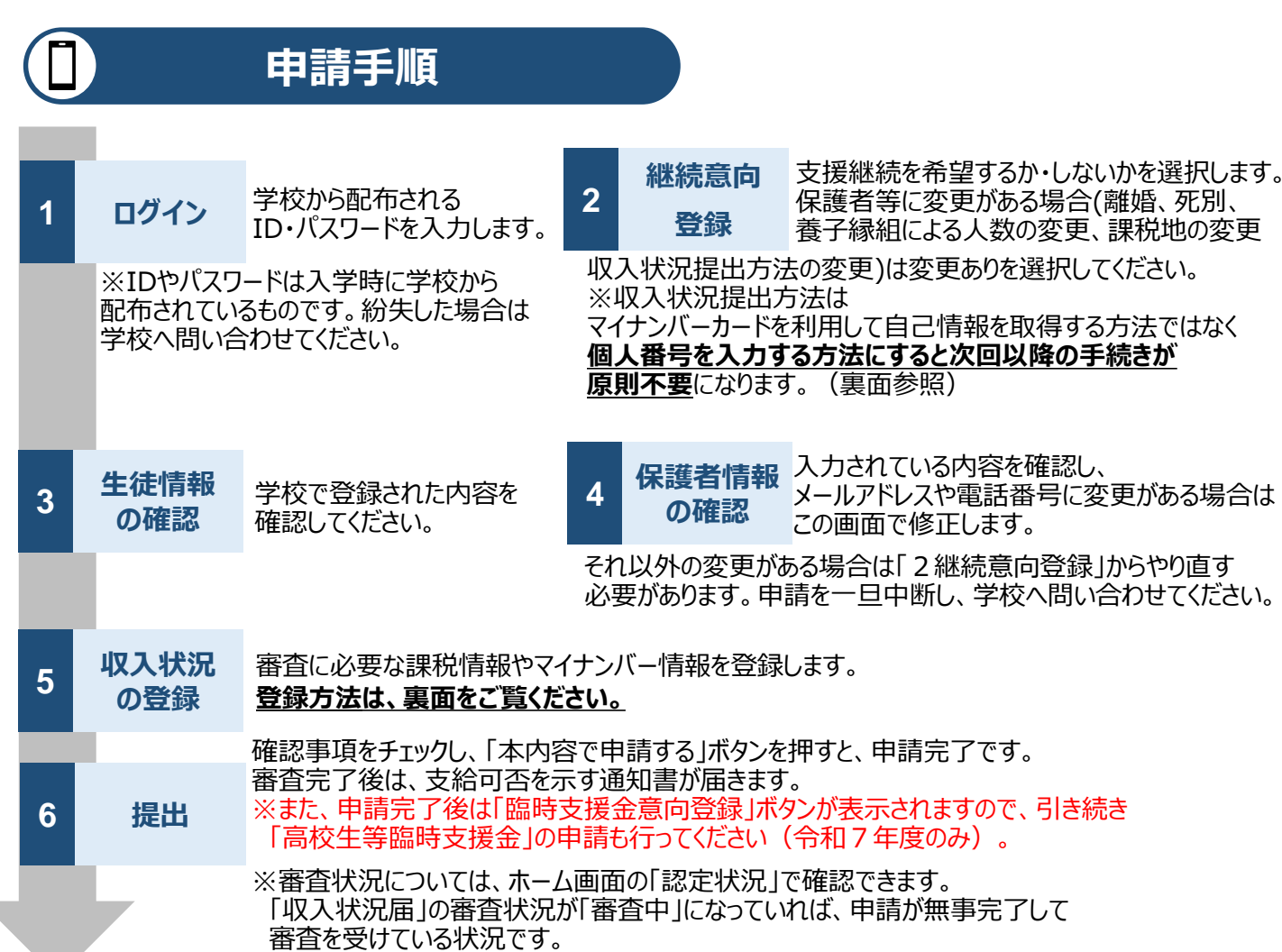

### 収入状況提出の方法

保護者等の収入状況は、次のいずれかの方法で登録します。 前回登録した方法から変更する場合は、申請手順2「継続意向登録」で「①変更あり(②以外の理由)」 を選択してください。

#### I 個人番号を入力する場合 ※個人番号はマイナンバーカード又は個人番号が記載されている住民票で確認できます

保護者等が個人番号を入力し、<br/>沖縄県が個人番号を利用して保護者等の課税情報を確認します。<br/>
次回以降の収入状況届の手続きが不要になります。

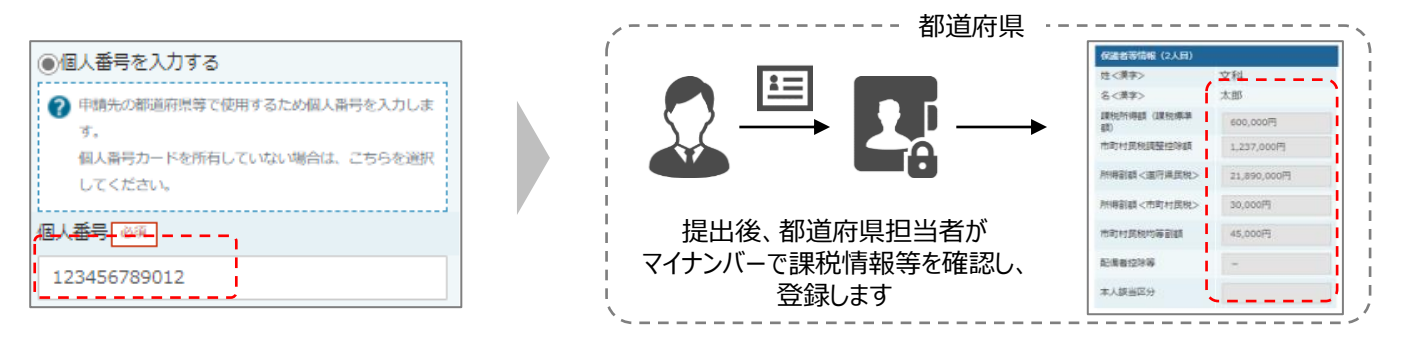

#### ■ 課税情報を提出する場合

**保護者等がマイナンバーカードを読み取り、マイナポータルから課税情報等を取得して提出**します。 個人番号を入力する必要はありませんが、毎年7月に収入状況届を行う必要があります。

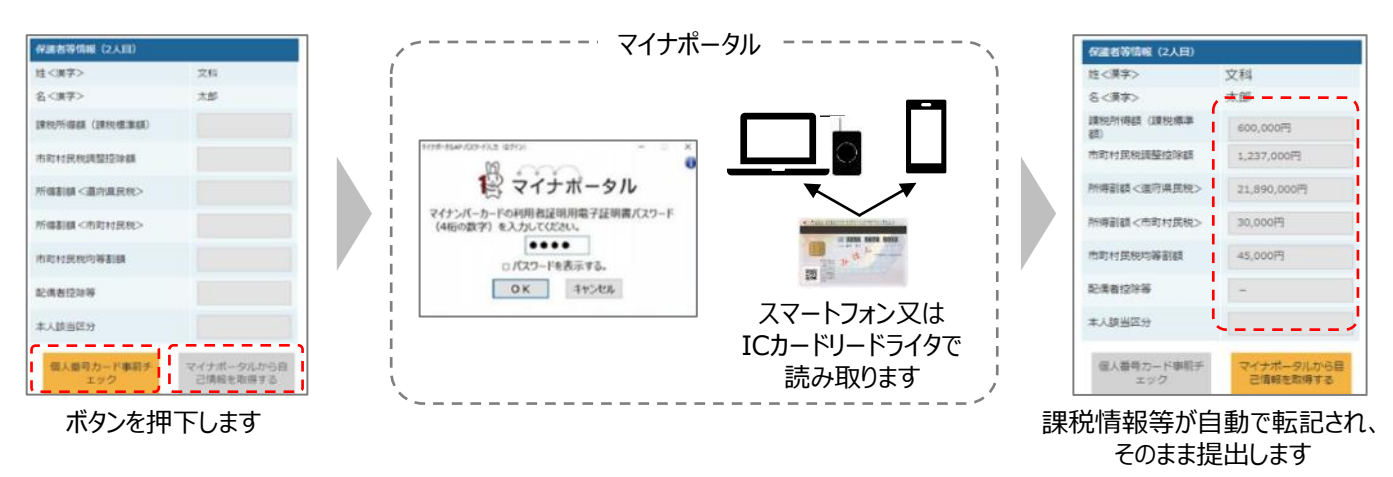

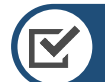

### 留意事項

- ✓ 必ずR7.7.23までに申請してください。申請しない場合は授業料が発生します。
- ✓ 保護者等の変更(離婚、死別、養子縁組等)がある場合は必ず保護者情報の変更を行ってください。
- ✓ 書面での申請を希望する場合は、学校へ連絡してください。
- ✓申請手順の詳細については、文部科学省HPに以下の資料を掲載しています。
  - 申請者向け利用マニュアル
  - ・ よくあるFAQ
  - ・オンライン申請の説明動画 https://www.mext.go.jp/a\_menu/shotou/mushouka/01753.html

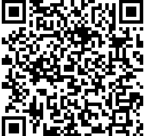

<u>文部科学省HP</u>